## https://www.ceeaa.org.cn/

11

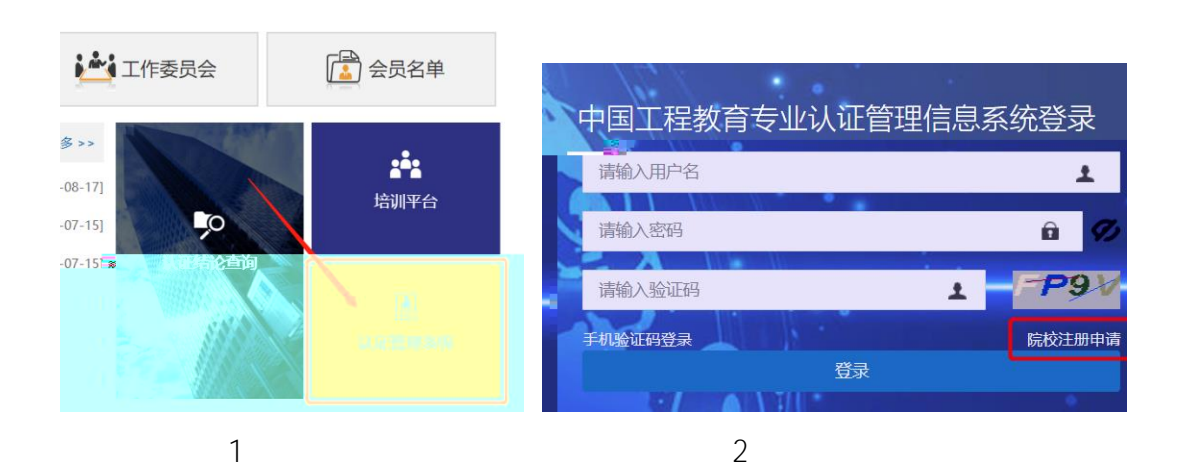

11

"

"

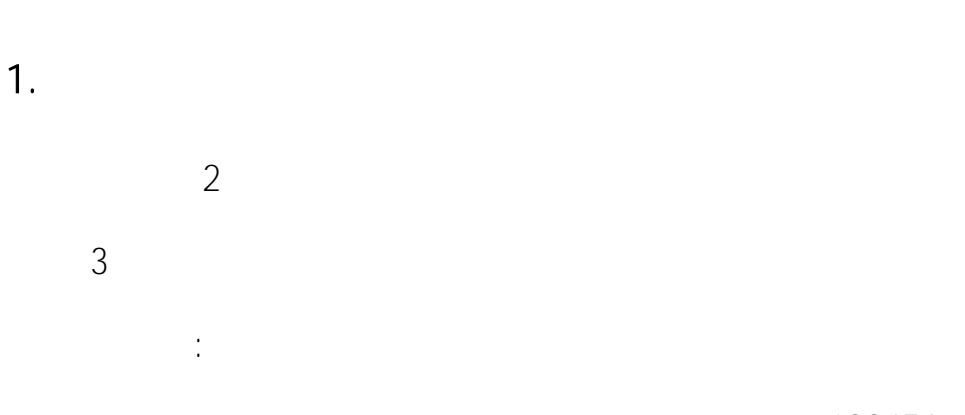

:gcrz+

gcrz123456

| 院校注册申请        |                      |          | — 🛛 ×   |
|---------------|----------------------|----------|---------|
|               |                      | 提        | 交 取消    |
| *所在省份:        | ===请选择省份===          |          | ~       |
| *学达信白。        | xz/>+_z/>+           |          | 1.24    |
|               |                      | *学校联系人:  |         |
|               |                      | *移动电话:   |         |
|               |                      | *部门:     |         |
|               |                      | *职务:     |         |
|               |                      | *固定电话:   |         |
|               |                      | *电子邮箱:   |         |
|               |                      | *通讯地址:   |         |
| <b>*</b>      |                      |          | 点击添加附住  |
| 修在填写资料后上传学    | 較证明                  | *申请资料附件: | 【友情提醒】请 |
| :传:2023年申请书首页 | 页盖章及签名扫描件,专业名称可暂不填写) |          | (证明文件请上 |
| 码             |                      | ELP      | 请输入验证   |

:

3

2.

( 4)

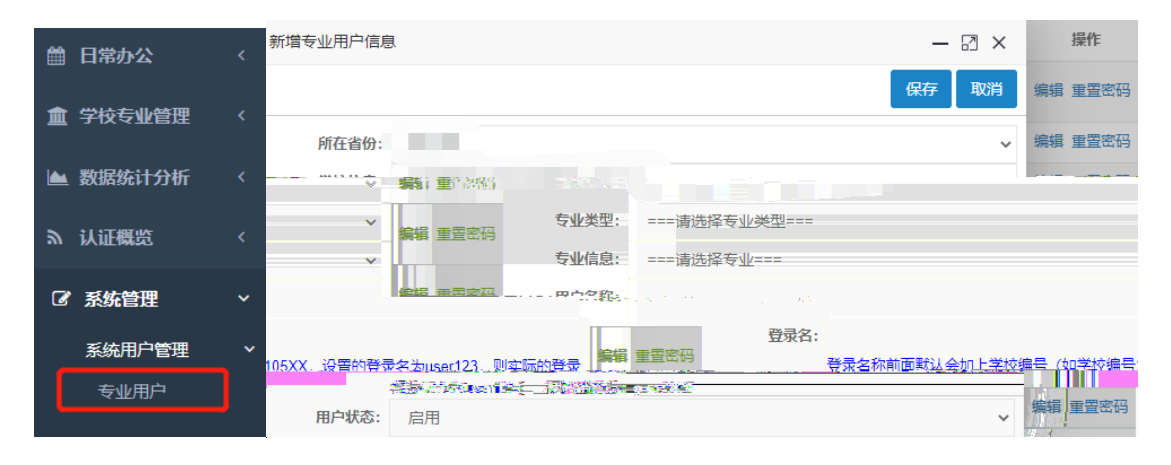

4

3.

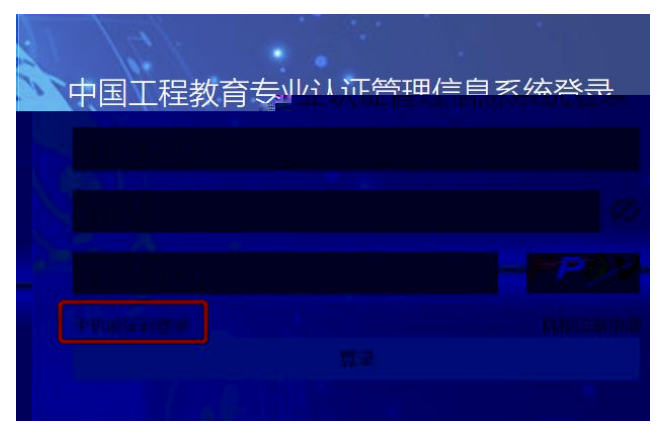

4.

| i | 日常办公 >               |               | 工程专业认证申请   |           |        |      |  |  |
|---|----------------------|---------------|------------|-----------|--------|------|--|--|
|   | 我的待办认证               |               | *认证年度:     | 2023      | Ý      |      |  |  |
|   | 我参与去办结的认证            | 基本信息:         | *申请专业:     | 电气工程及其自动化 | ~      |      |  |  |
|   | 2438-3-4-02-640.0400 |               | *专业所在院系:   |           |        |      |  |  |
|   | 我参与已办结的认证            |               |            |           | 1      |      |  |  |
|   |                      | 学校联系人:        | *姓名:       |           | *职务:   |      |  |  |
|   | 专业认证甲请               | 3 1000/000 11 | *联系电话:     |           | *手机:   |      |  |  |
|   | 认证综合查询               |               |            |           | 1      |      |  |  |
|   |                      |               | *专业负责人姓名:  |           | *电子邮件: |      |  |  |
|   |                      |               | *电话:       |           | *手机:   |      |  |  |
| ۳ | 公告通知 〈               |               | *诵信即世/邮编): | - *** 4   |        |      |  |  |
|   |                      | 专业            | 专业联系人:     |           |        |      |  |  |
| 2 | 认证概览 <               |               | *认证联系人     | 姓名:       | *电音    | 子邮件: |  |  |
|   |                      |               |            | 电话:       |        | *手机: |  |  |
|   | ᇗᄮᇏᄢᆀᅚᆂ              |               | *诵信世中/     | 机().      |        |      |  |  |
| ~ | 杀犹英科 下载              |               |            |           |        |      |  |  |
|   |                      |               |            |           |        |      |  |  |
| Ģ | 个人主页                 |               |            |           |        | 提交申请 |  |  |

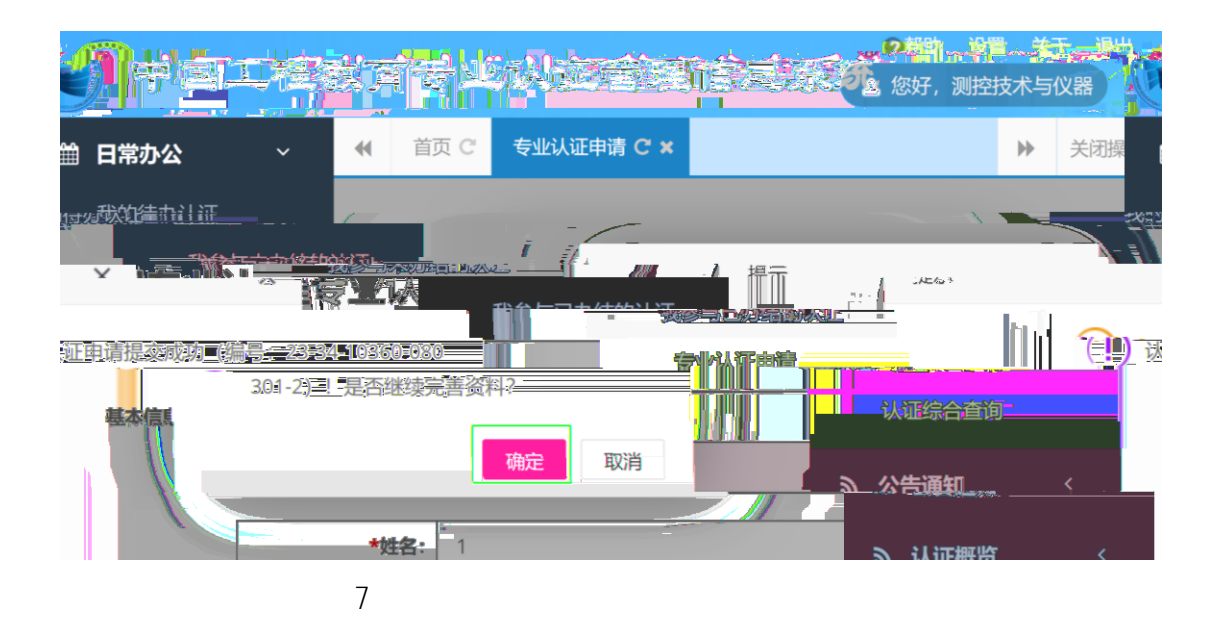

| 20 | )23                                | 3年度 工程认证【申请与受理:专业提交申请材料】                                                                                | 关闭     |  |  |  |  |  |  |
|----|------------------------------------|----------------------------------------------------------------------------------------------------|--------|--|--|--|--|--|--|
| ĥ  | 人证                                 | <b>净请材料</b> 专业基本信息 认证进度 介绍进度                                                                            |        |  |  |  |  |  |  |
| 4  | AN.                                | 空交申請材料<br>                                                                                              |        |  |  |  |  |  |  |
| 1  | 【友情提醒】申请前段:每个申请专业单个解件文件大小不得超过50MB。 |                                                                                                    |        |  |  |  |  |  |  |
|    | * 1                                | 青上传工程教育小学业、 <sup>1</sup> 74节及中语书首页扫描件(扫描件必须有学校重章,目为P <sup>104</sup> 、2013)                              | 点击添加附  |  |  |  |  |  |  |
|    |                                    |                                                                                                    |        |  |  |  |  |  |  |
|    |                                    | ◆工程教育以证申请书完整版                                                                                           | 点击漆加附  |  |  |  |  |  |  |
|    |                                    | 唐专业领域中请工程教育认证的情况说明                                                                                      | 点击添加附供 |  |  |  |  |  |  |
|    |                                    | 专业最近一次通过认证后的改进情况                                                                                        | 点击添加附  |  |  |  |  |  |  |
|    |                                    | ◆ 请上传最近一届毕业生完整执行的培养方案,以及最新修订目在校生正在执行的培养方案(培养方案/版王明执行年限,并说明与本申请书主体内容的关系)                                 | 点击添加附  |  |  |  |  |  |  |
|    |                                    | ◆ 滿上传证明課程目時和毕业要素次成绩保评价机制存在的制度性文件<br>50                                                                  | 后击添加器  |  |  |  |  |  |  |
|    |                                    | ■第<br>● 勇上传专业核心课程的数字大务,对应课程最近三年的与试/与核内容、与试/与核合增性审核的原始记录、课程目标达40例另评价报告及评价报告所供题的、文理毕业要求的标志性源始教课(该照课程分类整理) | 点击添加附  |  |  |  |  |  |  |
|    |                                    | (277                                                                                                    |        |  |  |  |  |  |  |

| 2023年度       |           |            | TRANT I  | 金造与资源"专业保存全省的特别"            | 彩田      |
|--------------|-----------|------------|----------|-----------------------------|---------|
|              | 认证申请材料    | 专业基本信息     | 认证进度     | 办理进度                        |         |
| 重新添加附件       | ■ 工程教育认证6 | 日请书完整版     |          |                             | 点击      |
| ×            |           |            |          | ·请书完整版                      |         |
| wasiatopidi. | 除专业领域申请门  | 程教育认证的情况说明 | l        |                             | - fit   |
| *            |           | _          |          |                             | _       |
|              | 1号亚嵌近一次   | 通过成函言的說法算法 |          |                             |         |
| X (的关系)      |           |            |          |                             |         |
|              |           |            |          |                             |         |
|              |           |            |          |                             |         |
|              |           |            | 制度性文     | 2# *                        |         |
| 考试/考核合,理性审核/ | 的原始记录、课程月 | 后达成情况还价报告及 | 医伦佩盖所依佩萨 | 的。支撑华企愿方的场站性原始规程(质照课程分类整理)。 | 考试/考核内容 |
|              |           |            | 熟始数据记录   | × .                         |         |
|              |           |            | 保存       |                             |         |
|              |           |            |          |                             |         |

5.

| 、证申请 (3) 专业自        | 评 (0) 进校考查 (0) 结论审议 (0) 持续 | 卖改进 <b>(0)</b> |                |      |        |
|---------------------|----------------------------|----------------|----------------|------|--------|
|                     |                            |                | 查询             |      |        |
| 自号                  | 标题                         | 认证类别           | 当前环节           | 认证年份 | 操作     |
| 3-34-10360-080301-2 | 2023年度-安徽工业大学·测控技术与仪器-工程认证 | 工程             | 申请与受理:专业提交申请材料 | 2023 | 办理     |
| 3-34-10360-080207-2 | 2023年度·安徽工业大学·车辆工程·工程认证    | 工程             | 申请与受理:专业提交申请材料 | 2023 | 办理     |
| 3-34-10360-080902-2 | 2023年度-安徽工业大学-软件工程-工程认证    | 工程             | 申请与受理;专业提交申请材料 | 2022 | +5.299 |

| 2023年度 工程认证【申请与受理:专业提供的编述法】                                                             |  |
|-----------------------------------------------------------------------------------------|--|
|                                                                                         |  |
| ¥ vess outrant                                                                          |  |
|                                                                                         |  |
|                                                                                         |  |
|                                                                                         |  |
|                                                                                         |  |
| ● 用「使用」「「除水中影響和行びルルテル」」以及用時間」単作的中に「市内」「「除水用」「除水用」や「「「市市」」「市市」「市市」「市市」「市市」「市市」「「市市」「「市市」 |  |
|                                                                                         |  |
| <ul> <li>WTWATCHARDER PLACE WATCHARDER WATCHARDER</li> </ul>                            |  |
|                                                                                         |  |
| ● 2011年1月1日1日1日1日1日1日1日1日1日1日1日1日1日1日1日1日1日1                                            |  |
| 原始就還记录                                                                                  |  |
| (2#)                                                                                    |  |

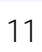